# MANUAL PENILAIAN BKD SIMPEG UNTUK ASESOR

MOHAMMAD HAFIZ HERSYAH, MT

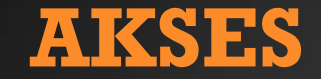

SIMPEG DAPAT DIAKSES PADA URL : <u>WWW.SIMPEG.UNAND.AC.ID</u> DENGAN USERNAME DAN PASSWORD DEFAULT : NIP FORMAT BARU

**CONTOH**: 198502092005121003

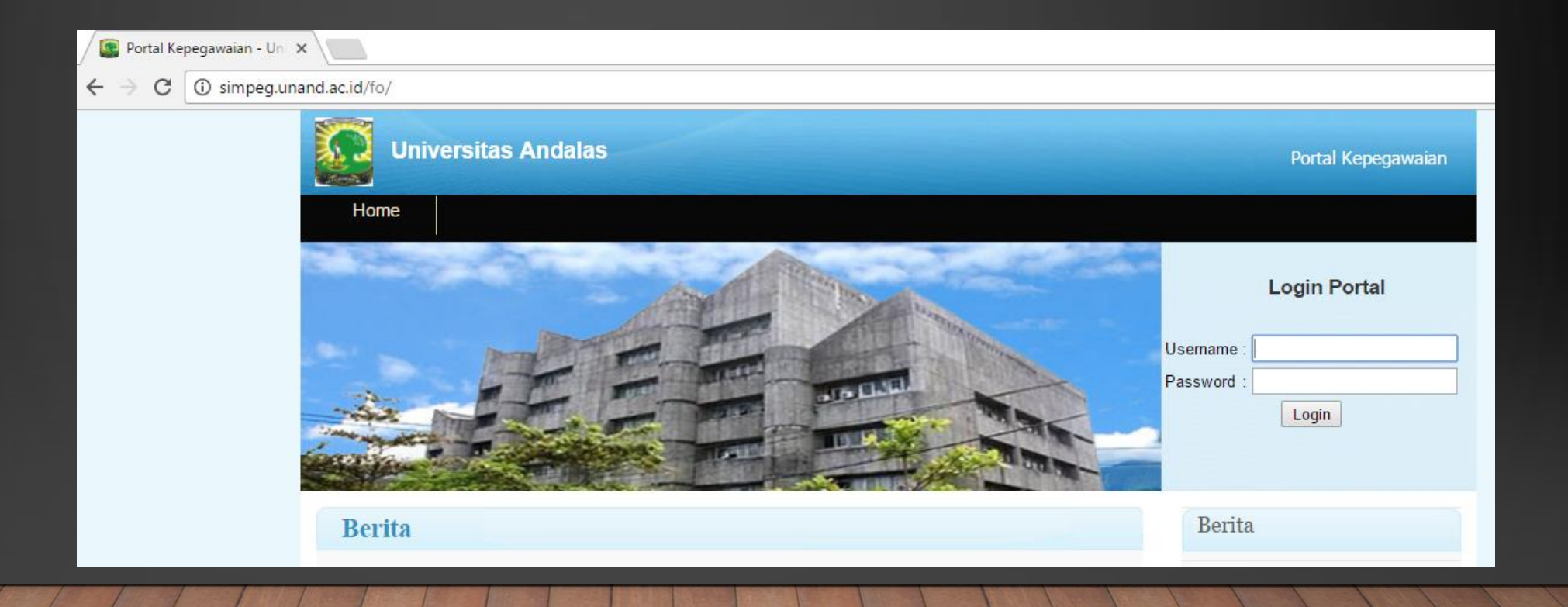

## **UBAH DATA PRIBADI**

#### KITA DAPAT UBAH DATA PADA MENU DATA PRIBADI -> DATA PEGAWAI SAMPAI GANTI PASSWORD

| 🧧 Portal Kepegawaian - Univ 🗙 🕂                                |                      |                    |                |  |  |  |  |  |
|----------------------------------------------------------------|----------------------|--------------------|----------------|--|--|--|--|--|
| i 172.16.254.125/fo/index.php?mod=home⊂=home&act=view&typ=html |                      |                    |                |  |  |  |  |  |
|                                                                | Universitas Andalas  |                    |                |  |  |  |  |  |
|                                                                | Home BKD S           | KP Data Pribadi    | Riwayat Mutasi |  |  |  |  |  |
|                                                                | DATA PEGAWAI         |                    |                |  |  |  |  |  |
|                                                                |                      |                    | 🖉 Ubah         |  |  |  |  |  |
|                                                                | Data Pegawai         |                    |                |  |  |  |  |  |
|                                                                | Informasi Pribadi    |                    |                |  |  |  |  |  |
|                                                                | NIP                  | 198511022008121003 |                |  |  |  |  |  |
|                                                                | Nomor Induk Internal | 41506104           |                |  |  |  |  |  |
|                                                                | NIDN                 | 0002118501         |                |  |  |  |  |  |

## **MENU BKD**

PADA MENU BKD TERDAPAT 2 SUB MENU YAITU :

- 1. INPUT BEBAN KINERJA DOSEN = SUBMENU INPUT BKD ONLINE SIMPEG
- 2. PENILAIAN BKD

#### = SUBMENU PENILAIAN BKD OLEH ASESOR

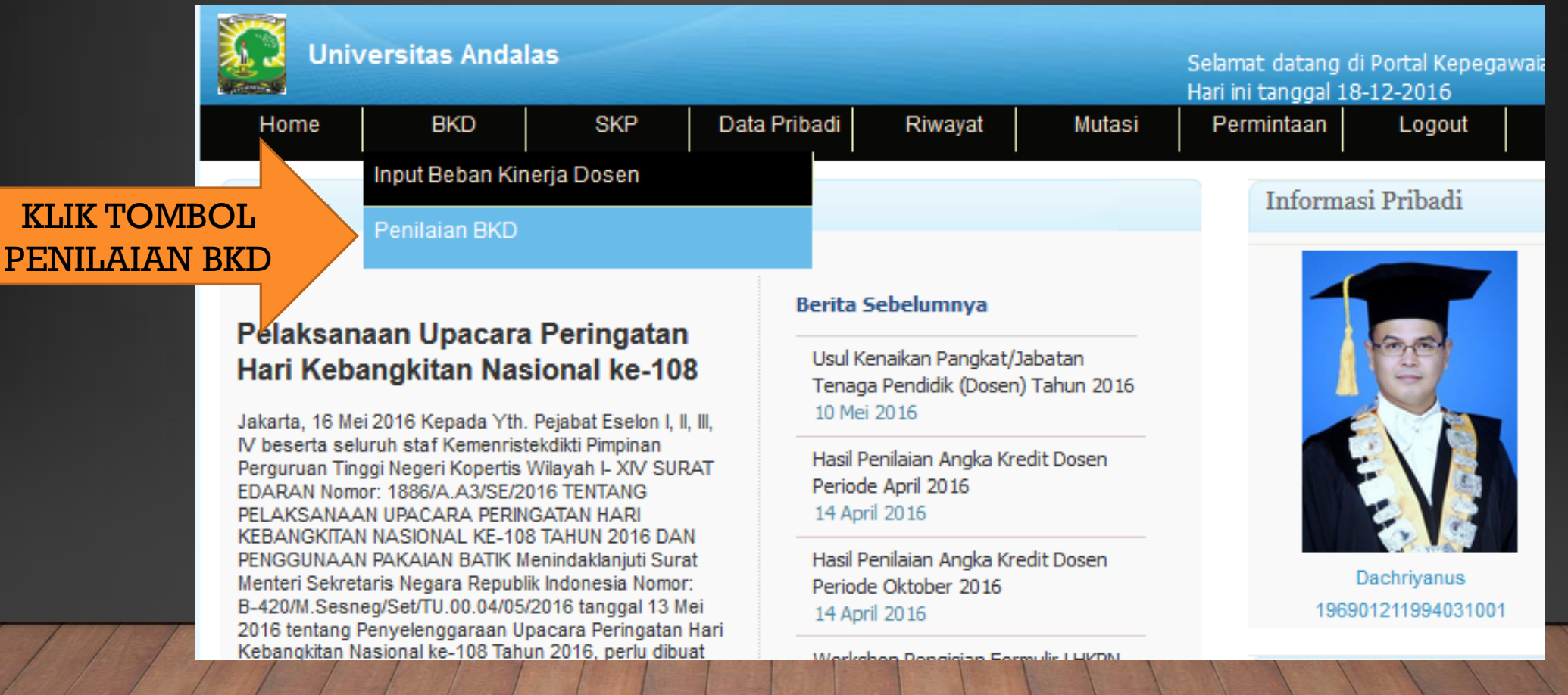

## **PENILAIAN ASESOR BKD**

### KITA AKAN DIARAHKAN KEPADA MENU PENILAIAN ASESOR BKD. PADA LAMAN INI AKAN TERLIHAT DATA DOSEN DOSEN YANG TELAH MENGINPUT PADA PILIHAN ASESOR PADA BKD.

| Ho | ome                           |             | BKD                                  | SKP                                                            | Data Pribadi                    | Riwaya                                          | t      | Mutasi |  |  |
|----|-------------------------------|-------------|--------------------------------------|----------------------------------------------------------------|---------------------------------|-------------------------------------------------|--------|--------|--|--|
| Pe | Penilaian Beban Kinerja Dosen |             |                                      |                                                                |                                 |                                                 |        |        |  |  |
|    |                               |             |                                      |                                                                |                                 |                                                 |        |        |  |  |
| NO | SEMES                         | TER         | JENIS                                | NAM                                                            | A DOSEN                         | TANGGAL                                         | STATUS | ACTION |  |  |
| 1  | Ganj<br>2016 / 2              | jil<br>2017 | Dosen<br>Dengan<br>Tugas<br>Tambahan | NIP : 197111232<br>0323117102<br>Nama : - Syofya<br>Apt        | 008121001 /<br>In S.Si, M.Farm, | Dibuat:<br>16/12/2016<br>Dinilai: -             |        |        |  |  |
| 2  | Ganj<br>2016 / 2              | jil<br>2017 | Dosen<br>Dengan<br>Tugas<br>Tambahan | NIP : 197111232008121001 /<br>Nama : Syofyan S.Si, M.Farm, Apt |                                 | Dibuat:<br>12/12/2016<br>Dinilai:<br>14/12/2016 | т      |        |  |  |
| 3  | Ganj<br>2019 / 2              | jil<br>2020 | Dosen<br>Biasa                       | NIP : 197111231<br>Nama : Zifriyant                            | 994032005 /<br>hi Minanda Putri | Dibuat:<br>08/12/2016<br>Dinilai: -             |        |        |  |  |

## **PENILAIAN BKD**

#### UNTUK MELAKUKAN PENILAIAN BKD, KLIK TOMBOL APPROVE BKD PADA MENU ACTION

| Ho | ome                           | Bł                 | (D                                  | SKP                                                | Data Pribadi                           | Riwaya                                          | t   | Mutasi                           |  |  |  |
|----|-------------------------------|--------------------|-------------------------------------|----------------------------------------------------|----------------------------------------|-------------------------------------------------|-----|----------------------------------|--|--|--|
| Pe | Penilaian Beban Kinerja Dosen |                    |                                     |                                                    |                                        |                                                 |     |                                  |  |  |  |
| NO | SEMEST                        | TER                | JENIS                               | NA                                                 | MA DOCEN                               | TANCCAL                                         | TUS | ACTION                           |  |  |  |
| 1  | Ganj<br>2016 / 2              | ii<br>017 [<br>Ta  | Dosen<br>Dengan<br>Tugas<br>Imbahan | NIP : 1971112<br>0323117102<br>Nama : - Syo<br>Apt | KLIK TO<br>APPROV                      | MBOL<br>E BKD                                   |     |                                  |  |  |  |
| 2  | Ganj<br>2016 / 2              | ii<br>2017 [<br>Ta | Dosen<br>Dengan<br>Tugas<br>Imbahan | NIP : 1971112<br>Nama : Syofy                      | 32008121001 /<br>⁄an S.Si, M.Farm, Apt | Dibuat:<br>12/12/2016<br>Dinilai:<br>14/12/2016 | Т   | <ul> <li>☑</li> <li>☑</li> </ul> |  |  |  |
| 3  | Ganj<br>2019 / 2              | il<br>020          | Dosen<br>Biasa                      | NIP : 1971112<br>Nama : Zifriya                    | 31994032005 /<br>anthi Minanda Putri   | Dibuat:<br>08/12/2016<br>Dinilai: -             |     |                                  |  |  |  |

## **PENILAIAN BKD**

KITA AKAN DIARAHKAN KEPADA MENU BKD. SEMUA JENIS KEGIATAN BESERTA FILE BUKTI PENUGASAN DAN FILE REALISASI KERJA AKAN TERLIHAT PADA LINK BERICON MAGNIFYING GLASS

| Detail Penilaian Beban Kinerja Dosen |                                  |          |                   |                             |      |          |                            |             |
|--------------------------------------|----------------------------------|----------|-------------------|-----------------------------|------|----------|----------------------------|-------------|
| Detail                               |                                  |          |                   |                             |      |          |                            | Back        |
| IDENTITAS                            | PENDIDIKAN                       | PEN      | NELITIAN PE       | ENGABDIAN                   | PENU | NJANG    | PROFESOR                   | KONFIRMASI  |
| Kinerja Bidang Pendidikan            |                                  |          |                   |                             |      |          |                            |             |
| NAMA<br>KEGIATAN                     | BEBAN KERJ<br>BUKTI<br>PENUGASAN | A<br>SKS | MASA<br>PENUGASAN | KINERJA<br>BUKTI<br>DOKUMEN | SKS  | FILE     | FILE<br>BUKTI<br>PENUGASAN | REKOMENDASI |
| Mengajar<br>MK<br>CPOB<br>KELAS A    | SK<br>Dekan                      | 2        | FILE REA          | ALISASI                     |      | <u>s</u> |                            | SELESAI ~   |
| Total SKS                            |                                  | 2        | Total SKS         |                             | 1    |          |                            |             |
| ««« Sebelumnya                       |                                  |          |                   |                             |      |          | FILE<br>PENUGASAN          | tnya »»»    |
| 1 1 1 1                              |                                  | 11       |                   |                             |      | and to   |                            |             |

## **PENILAIAN BKD**

PENILAIAN DAPAT KITA BERIKAN PADA TAB KONFIRMASI DENGAN MENGINPUTKAN TANGGAL PENILAIAN DAN KESIMPULAN BERBENTUK COMBO BOX BERISI PILIHAN SEBAGAI BERIKUT :

- 1. M = MEMENUHI PERSYARATAN BKD
- 2. T = TIDAK MEMENUHI PERSYARATAN BKD KEMUDIAN MENGKLIK TOMBOL SIMPAN

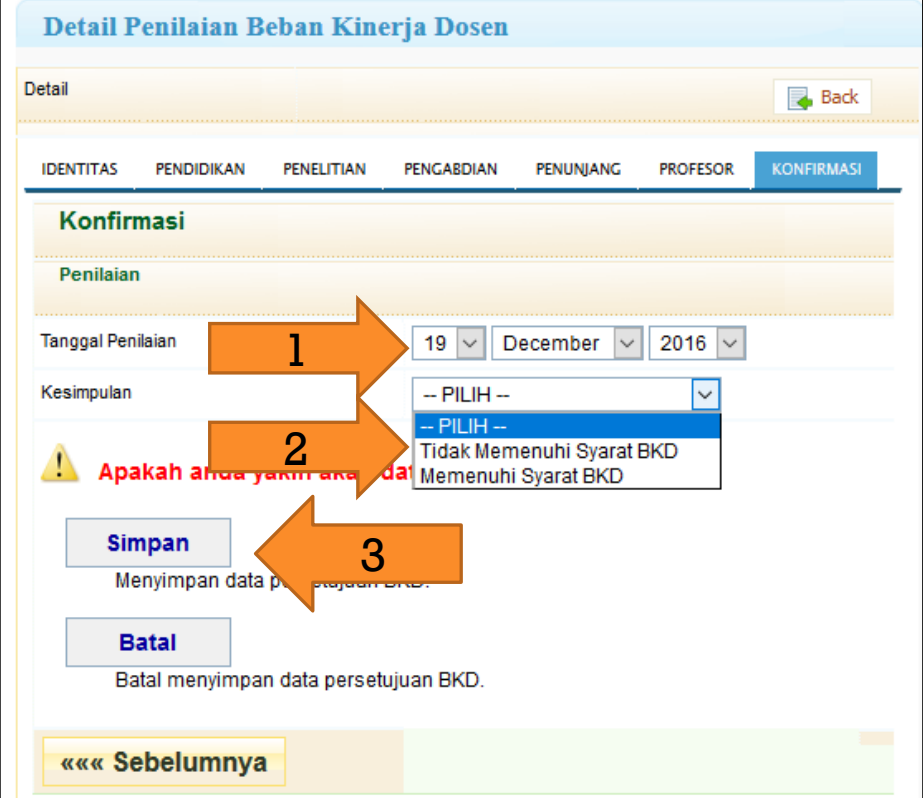

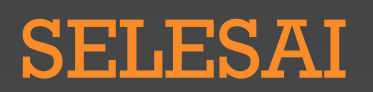